## Tutoriel

Transférer les photos de son smartphone, ou de sa tablette, sur son ordinateur.

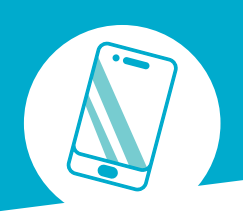

Photos Microsoft

Pour importer nos photos nous utiliserons le logiciel « Photos » de Microsoft.

Ce logiciel est par défaut installé sur les ordinateurs sous Windows 10 et 11 mais il est également téléchargeable sur le microsoft store. Cet outil permet de visionner nos photos, d'afficher celles-ci en diaporama, de faire des modifications (recadrage, inclinaison, ajout de filtres, retouche de défauts, enlever un arrière plan).

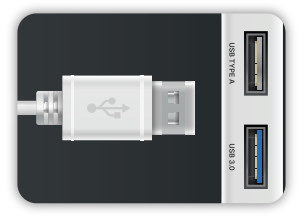

L'outil :

#### 1 - Brancher son appareil à son ordinateur

Relier votre téléphone ou votre tablette à un port USB de votre PC. Vous pouvez utiliser le câble de votre chargeur pour cela.

▲ Tous les câbles vendus avec les smartphones ne permettent pas le transfert de fichiers. Pour résoudre le problème, essayez un autre câble. Si vous devez en acheter un nouveau, lors de l'achat, recherchez des mentions telles que "transfert de données", "MTP" (Media Transfer Protocol) ou "PTP" (Picture Transfer Protocol).

| Mode de connexion USB   |   |
|-------------------------|---|
| Transférer des photos   |   |
| Transférer des fichiers |   |
| Charger uniquement      | 0 |
| ANNULER                 |   |

### 2 - Autoriser le transfert de photos

Sur le téléphone s'affiche une pop-up nous invitant à faire un choix. Choisir « **Transférer des photos** ».

Si aucune pop-up n'apparaît sur votre smartphone, balayer depuis le haut de l'écran vers le bas pour voir une option pour votre connexion USB.

Certains appareils proposeront uniquement le « transfert de fichiers », faire ce choix.

| Fichier Accueil Partage                                                                                                    | Affichage                                                    |                                |                                        |                               |
|----------------------------------------------------------------------------------------------------|--------------------------------------------------------------|--------------------------------|----------------------------------------|-------------------------------|
| Épingler à Accès rapide Copier Coller                                                                                                    | ouper<br>opier le chemin d'accès<br>oller le raccourci<br>rs | Déplacer Copier<br>vers vers v | Supprimer Renommer                     | Nouveau<br>dossier<br>Nouveau |
| $\leftarrow \rightarrow \checkmark \uparrow$ 1 > Ce PC                                                                                                    | > HUAWEI P10                                                 |                                |                                        |                               |
| > 📌 Accès rapide<br>> 📧 kDrive                                                                                                    |                                                              | Mémoire d<br>10,2 Go lib       | le stockage interne<br>res sur 52,6 Go |                               |
| Ce PC  Ce PC  Caccueil (SERVEUR)  El Bureau  Documents  Comments                                                                                                    |                                                              |                                |                                        |                               |
|                                                                                                    | interne                                                      |                                |                                        |                               |
| OneDrive     OneDrive     Sce PC     Scenes(SERVEUR)     Secence     Document:     OneDrive     Memoire de stockage     Secences     Musique     Secences     Musique     Secences     OneDrive     OneDrive     Scences                                                                                                    | Interne                                                      |                                |                                        |                               |
| > ● OneDrive           > ● OneDrive           > ● Ce PC           > ● accueil (SERVEUR)           > ■ Bureau           > ● Documentc           ● HUAWEI P10           > ● Memoire de stockage           > ■ Manges           > ■ Musique           > ● Objets 3D           > ● Ubjets 3D           > ● Téléchargements           > ■ Médos | interne                                                      |                                |                                        |                               |

# 3 - Vérifier la connexion de votre téléphone

Une fois la connexion de transfert autorisée, votre téléphone apparaîtra sur votre ordinateur dans « **Ce PC** ».

### 4 - Ouvrir le logiciel «Photo»

Sur l'ordinateur, cliquer sur le bouton « **Démarrer** », puis chercher « **Photos** » dans la liste de vos logiciels et cliquer sur celui-ci.

1 - Menu démarrer2 - Photos

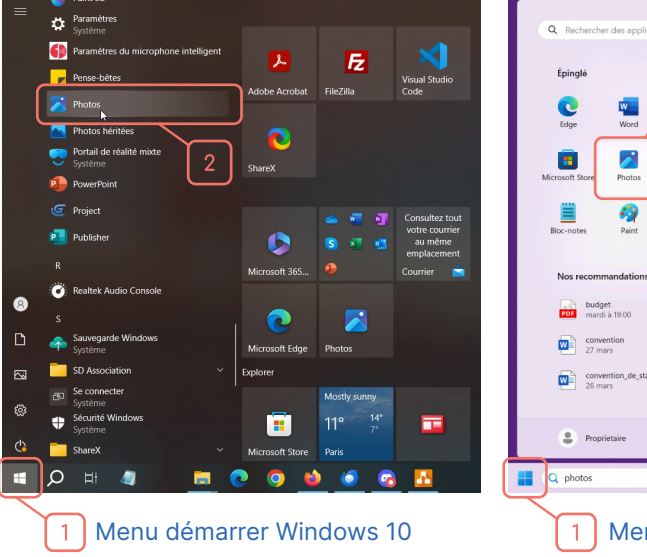

| Épinglé         |                       | $\frac{2}{2}$              |             | Toutes les appl          | ications >                |
|-----------------|-----------------------|----------------------------|-------------|--------------------------|---------------------------|
| C<br>Edge       | w<br>Word             | Excel                      | PowerPoint  | Courrier                 | Calendrier                |
| Microsoft Store | Photos                | <b>P</b> aramètres         | OneNote     | Calculatrice             | Horloge                   |
| Bloc-notes      | ୠ<br>Paint            | Explorateur de<br>fichiers | Films et TV | <b>O</b><br>Astuces      | Microsoft 365<br>(Office) |
| Nos recom       | mandations            |                            |             |                          | Plus >                    |
| PDF marc        | et<br>i à 19:00       |                            | PDF mai     | lget 2024<br>rdi à 10:38 |                           |
| conv<br>27 m    | ention<br>ars         |                            | Enc 26 1    | uete_instruction<br>mars |                           |
| conv<br>26 m    | ention_de_stag<br>ars | e_avenant(1)               | 26 I        | SLEM<br>mars             |                           |
| Prop            | rietaire              |                            |             |                          | Ċ                         |
|                 |                       |                            |             |                          | 0                         |

### 5 - Sélectionner les photos

Une fois le logiciel photo ouvert :

**1 -** Cliquer sur le nom de votre téléphone.

 2 - Après une analyse du contenu de votre téléphone, vous trouverez sous forme de miniatures les photos et vidéos présentes dans celui-ci.

**3** - Sélectionner les photos ou vidéos que vous souhaitez importer en cliquant sur celles-ci. Elles seront alors entourées d'un liseré bleu.

**4** - Cliquer sur le bouton ajouter.

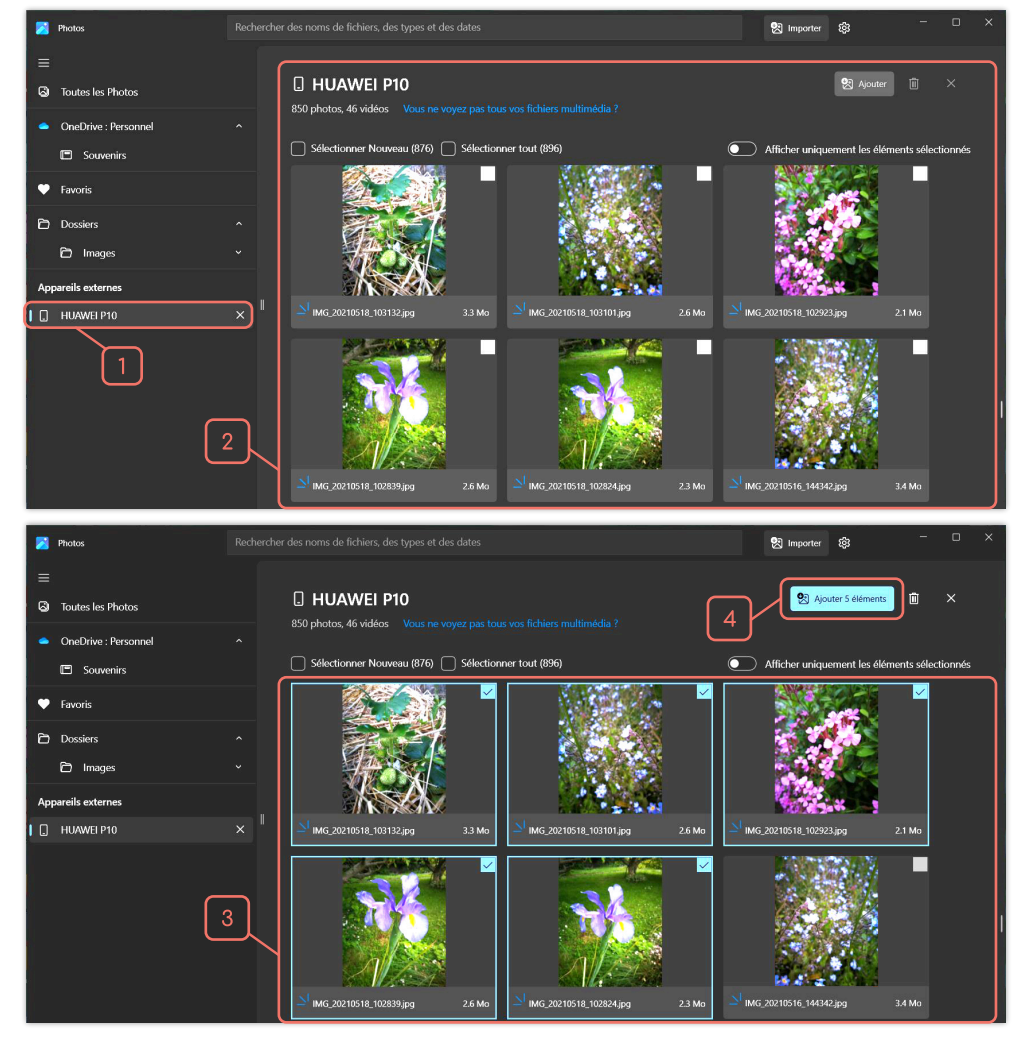

### 6 - Choisir ou créer le dossier de destination

Par défaut, le logiciel propose de transférer les photos dans le dossier « **Images** » de l'ordinateur.

**1 -** Si vous souhaitez importer directement vos photos dans le dossier « **Images** », il suffit de cliquer sur « **Importer** ».

2 - Vous pouvez également choisir un sous dossier que vous auriez précédemment créé dans le dossier « Images ».

3 et 4 - Pour créer un nouveau dossier, cliquer sur « Créer un dossier », nommer-le puis cliquer sur « Créer ».

5 - Cliquer sur « Importer »

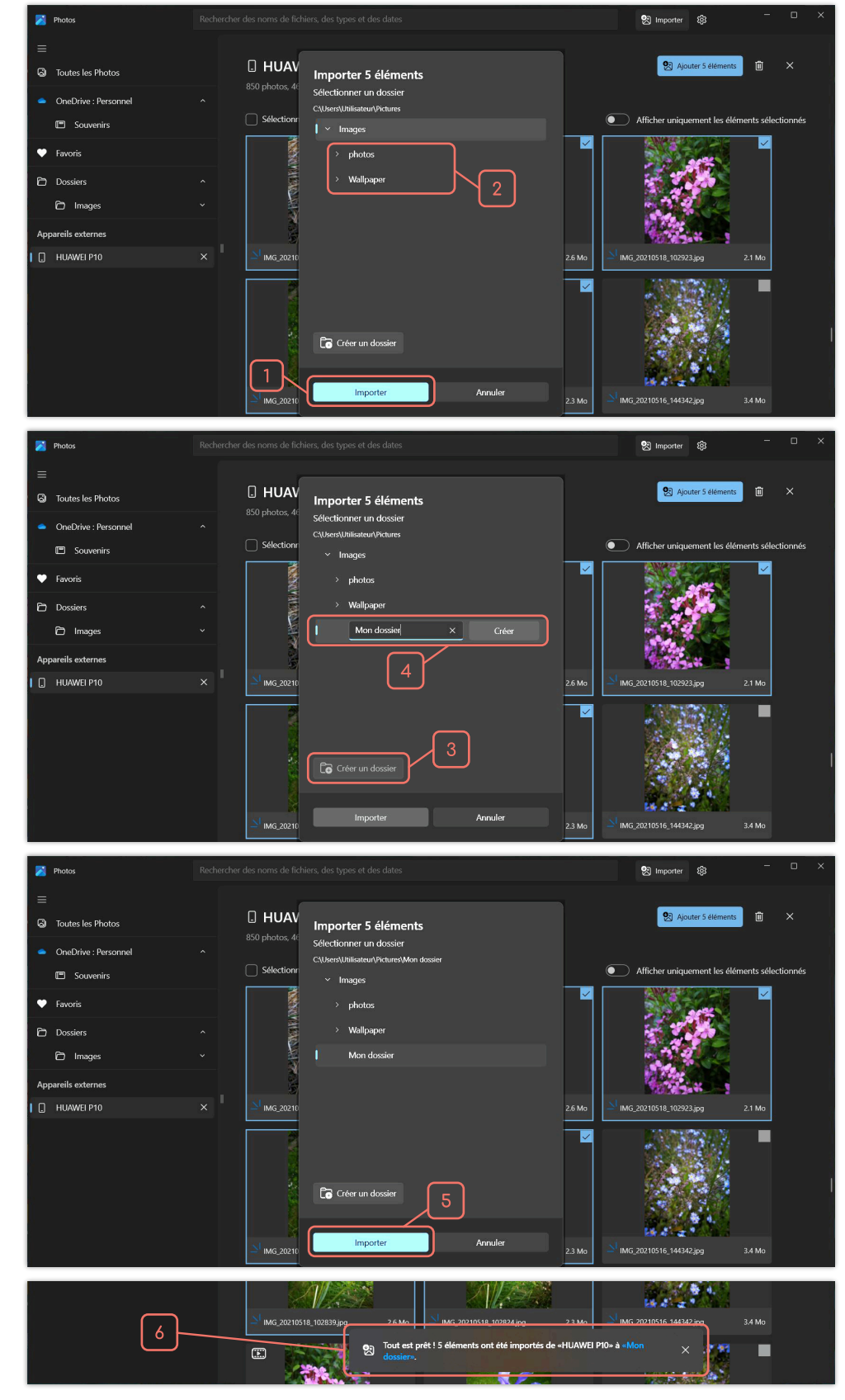

**6** - Un message vous informe de la réussite du transfert.

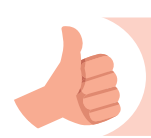

Bravo, vous venez de transférer les photos du smartphone vers votre PC. Le tutoriel est terminé.